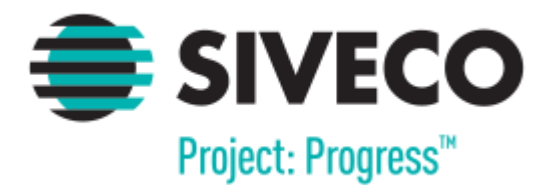

# EVALUARE NAȚIONALĂ CLASA A VIII-A 2017

FLUX DE LUCRU PENTRU UTILIZATOR DE TIP CENTRU DE ÎNSCRIERE (CI)

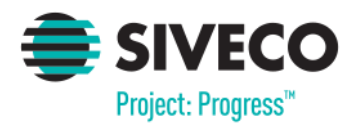

EvNat -Centru de Înscriere (CI)

## **1. CONECTAREA ÎN APLICAȚIE**

Aplicația este disponibilă la adresa <u>https://evnat.edu.ro/evnat/</u> și pentru accesarea ei este nevoie să se instaleze certificatul de securitate.

Pentru a avea acces la modulele aplicației, utilizatorii trebuie să se autentifice. Conectarea în aplicație este securizată prin nume de utilizator și parole unice.

Datele de conectare și certificatul de securitate se distribuie în teritoriu prin intermediul responsabililor IȘJ. Pentru resetarea parolelor vă rugăm să vă adresați responsabililor IȘJ, pentru că la nivel IȘJ se gestionează toate conturile din județ.

Se completează câmpurile "Utilizator" și "Parolă" și ulterior se apasă butonul

|                                          | Autentificare |
|------------------------------------------|---------------|
| Introduceți numele de utilizator și paro |               |
| Utilizator:                              |               |
| Parolă:                                  |               |

În cazul în care datele introduse sunt valide, se va oferi acces în cadrul aplicației și vor fi disponibile doar meniurile corespunzătoare tipului de utilizator folosit.

La prima autentificare se va solicita schimbarea parolei.

În caz contrar, sistemul va avertiza utilizatorul că datele introduse sunt incorecte.

| Numele de utilizat | tor sau parola incorecte, încercaț<br>din nou! |
|--------------------|------------------------------------------------|
| Utilizator:        |                                                |
| Parolă:            |                                                |

Conectare

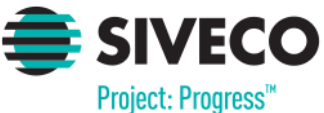

## EvNat -Centru de Înscriere (CI) **2. UTILIZATOR DE TIP CENTRU DE ÎNSCRIERE - CI**

Utilizatorul de tip centru de înscriere are acces la următoarele module: "Elevi" și "Rapoarte".

| Evaluare                       | Operator GRAMA TUDOR<br>BRASOV InscriereOperare | Deconectare |
|--------------------------------|-------------------------------------------------|-------------|
| Elevi<br>Inscriere la evaluare | Rapoarte<br>Rapoarte                            |             |

#### **2.1.** Înscrierea la evaluare

La nivelul centrelor de înscriere se realizează înscrierea candidaților la examen și introducerea unui set de informații suplimentare (Media claselor V-VIII, candidat cu nevoie speciale, susține examen la limba maternă, note la probele de limbă maternă sau modernă).

Fluxul de lucru la nivelul centrelor de înscriere este următorul:

#### Completare informații suplimentare

1. Se accesează modulul {Elevi} – meniul {Înscriere la evaluare}

| Lista candidați   |                                                |                                                 |         |            |  |  |  |
|-------------------|------------------------------------------------|-------------------------------------------------|---------|------------|--|--|--|
| 💡 Definire filtre | 🝞 Vizualizează 📄 🔿 Înscriere 🛛 🗇 Anulare inscr | riere 🛛 🖋 Finalizare 📄 🔿 Sincronizează cu SIIIR |         | 🔌 Export 💌 |  |  |  |
| CNP: Nu           | me: Prenume:                                   |                                                 | 9       | Filtrează  |  |  |  |
| Şcoală:           | Şcoală: 🖉 🔿 Toți 🔿 Înscriși                    |                                                 |         |            |  |  |  |
| Județ 🔻 Nume      | Şcoală proveniență Limbă maternă               | Media V-VIII Elev din seria curentă             | Înscris | Special    |  |  |  |
| BRASOV            | Colegiul Național 'Dr. I                       | Da                                              | Nu      | Nu ^       |  |  |  |
| BRASOV            | Colegiul Național 'Dr. I                       | Da                                              | Nu      | Nu         |  |  |  |

2. Se selectează un elev din listă și se apasă butonul respective. Se completează datele lipsă din secțiunea Informații suplimentare (Media claselor V-VIII, candidat cu nevoie speciale, susține examen la limba maternă, note la probele de limbă maternă sau modernă) și apoi se apasă

butonul Salvează pentru salvarea modificărilor.

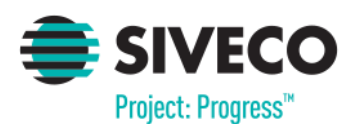

### EvNat -Centru de Înscriere (CI)

| CNP:                                                                               | Sex:                | Data nașterii:                                                                               |              |                         |             |    |        |  |
|------------------------------------------------------------------------------------|---------------------|----------------------------------------------------------------------------------------------|--------------|-------------------------|-------------|----|--------|--|
|                                                                                    | Μ                   | 14.05.2001                                                                                   |              |                         |             |    |        |  |
| Nume:                                                                              |                     |                                                                                              | I.:          | Prenume:                |             |    |        |  |
|                                                                                    |                     |                                                                                              | IA           |                         |             |    |        |  |
| Email părinte:                                                                     |                     |                                                                                              |              | Telefon m               | obil părint | e: |        |  |
| Scoala de provenientă:                                                             |                     |                                                                                              |              |                         |             |    |        |  |
| 0861100907                                                                         |                     | olegiul Național 'Dr. I                                                                      | ioan Meşotă' | Braşov                  |             |    |        |  |
|                                                                                    |                     |                                                                                              |              |                         |             |    |        |  |
|                                                                                    |                     |                                                                                              |              |                         |             |    |        |  |
| Examen de limbă maternă:                                                           |                     |                                                                                              | ~            |                         |             |    |        |  |
| Constitution and a second second second                                            |                     |                                                                                              |              |                         |             |    |        |  |
| Candidat cu nevoi speciale:                                                        | Nu                  | •                                                                                            |              |                         |             |    |        |  |
| candidat cu nevoi speciale:                                                        | Nu                  |                                                                                              |              |                         |             |    |        |  |
| candidat du nevoi speciale:                                                        | Nu                  | ledii si note pent                                                                           | tru Admite   | erea in licer           |             |    |        |  |
| Candidat cu nevoi speciaie:                                                        | M                   | ledii si note pent                                                                           | tru Admite   | erea in liceu           | I           |    |        |  |
| Media claselor V-VIII                                                              | M                   | ledii si note pent                                                                           | tru Admite   | erea in liceu           | ı           |    |        |  |
| Media claselor V-VIII<br>Nota la proba de limba mati                               | Mu<br>M             | ledii si note pent                                                                           | tru Admite   | erea in liceu           | ı           |    |        |  |
| Media claselor V-VIII<br>Nota la proba de limba mate                               | Mu                  | <b>1</b><br><b>1</b><br><b>1</b><br><b>1</b><br><b>1</b><br><b>1</b><br><b>1</b><br><b>1</b> | tru Admite   | erea in liceu           | I           |    |        |  |
| Media claselor V-VIII<br>Nota la proba de limba mate                               | Mu<br>M             | 9.76<br>1)<br>2)                                                                             | tru Admite   | erea in liceu           | 3)          |    | ×      |  |
| Media claselor V-VIII<br>Nota la proba de limba mate<br>Nota la proba de limba mod | Mu<br>ernă<br>Iernă | 9.76<br>1)<br>2)                                                                             | tru Admite   | erea in liceu           | 3)          |    | ×      |  |
| Media claselor V-VIII<br>Nota la proba de limba mate<br>Nota la proba de limba mod | Nu<br>ernă<br>Iernă | 9.76<br>1)<br>2)<br>1)<br>2)<br>2)                                                           | tru Admite   | erea in liceu           | 3)<br>4)    |    | ×<br>× |  |
| Media claselor V-VIII<br>Nota la proba de limba mate<br>Nota la proba de limba mod | Mu<br>ernă<br>Jernă | 9.76<br>1)<br>2)<br>1)<br>2)<br>2)                                                           | tru Admite   | erea in liceu           | 3)<br>4)    |    | ×<br>× |  |
| Media claselor V-VIII<br>Nota la proba de limba mate                               | Iernă               | 9.76<br>1)<br>2)<br>1)<br>2)<br>2)                                                           | tru Admite   | erea in liceu<br>v<br>v | 3)<br>4)    |    | *<br>* |  |
| Media claselor V-VIII<br>Nota la proba de limba mate                               | Mu<br>ernă<br>Iernă | 9.76       1)       2)       1)       2)                                                     | tru Admite   | erea in liceu<br>v<br>v | 3)<br>4)    |    | ×<br>× |  |
| Media claselor V-VIII<br>Nota la proba de limba mate                               | Mu<br>ernă<br>Iernă | 9.76       1)       2)       1)       2)                                                     | tru Admite   | erea in liceu<br>v<br>v | 3)<br>4)    |    | ×      |  |
| Media claselor V-VIII<br>Nota la proba de limba mate                               | Iernă               | <b>9.76</b> 1) 2) 1) 2) 2)                                                                   | tru Admite   | erea in liceu<br>v<br>v | 3)<br>4)    |    | ×      |  |

 Detaliile personale ale elevului se pot corecta numai în SIIIR. După corectarea datelor personale în SIIIR se selectează elevul din listă și se

apasă butonul 🗣 Sincronizează cu SIIIR

#### Înscrierea la examen

- 1. Se accesează modulul {Elevi} meniul {înscriere la evaluare}
- 2. Se selectează unul sau mai mulți elevi din listă, pentru care se dorește înscrierea la

examen și se apasă butonul . Selecția multiplă a elevilor se poate realiza folosind tastele CTRL sau SHIFT.

Înscrierea se va realiza după apăsarea butonului DA din fereastra de confirmare a procesului de înscriere

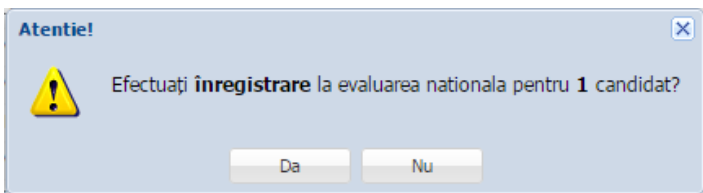

În urma realizării cu succes a operații, elevii respectivi vor apărea cu valoarea "Da" în câmpul "Înscris".

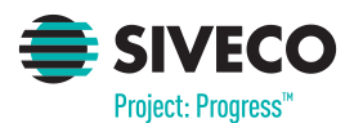

EvNat -Centru de Înscriere (CI)

| Lista candidați                 |         |                       |                               |                   |                          |         |          |  |
|---------------------------------|---------|-----------------------|-------------------------------|-------------------|--------------------------|---------|----------|--|
| P Definire filtre               |         | 📝 Editează 🛭 🖨 Îns    | scriere 🛛 \land Anulare inscr | iere ✔ Finalizare | 📫 Sincronizează cu SIIIR |         | 😣 Export |  |
| CNP: Nume: Prenume: 🌱 Filtrează |         |                       |                               |                   |                          |         |          |  |
| Şcoală:                         | Şcoală: |                       |                               |                   |                          |         |          |  |
| Judeţ                           | Nume    | Şcoală proveniență    | Limbă maternă                 | Media V-VIII      | Elev din seria curentă   | Înscris | Special  |  |
| BRASOV                          |         | Colegiul Național 'Dr |                               |                   | Da                       | Nu      | Nu       |  |
| BRASOV                          |         | Colegiul Național 'Dr |                               |                   | Da                       | Da      | Nu       |  |

Anularea unei înscrieri se realizează prin selectarea elevului din listă și apăsarea butonului Anulare inscriere
.

Pentru candidații care nu doresc înscrierea la examen, nu trebuie să se efectueze alte operații. Aceștia trebuie să rămână în lista de candidați cu valoarea "Nu" în câmpul "Înscris".

 Se confirmă finalizarea etapei de colectare candidați și a mediilor acestora prin apăsarea butonului Finalizare și confirmarea în fereastra afișată.

| Finalizare eta | pă            | ×            |
|----------------|---------------|--------------|
| Confirmati f   | inalizarea ac | estei etape? |
|                | Finalizare    | Anulează     |

Deblocarea etapei de colectare candidați se realizează la nivel IȘJ. Pentru deblocarea stării centrului de înscriere vă rugăm să vă adresați responsabililor IȘJ.

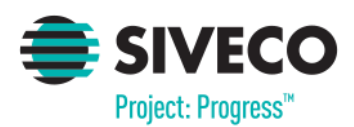

#### 2.2. Rapoarte

Modulul "**Rapoarte**" oferă posibilitatea de generare a unor rapoarte ce ajută la vizualizarea și verificarea datelor.

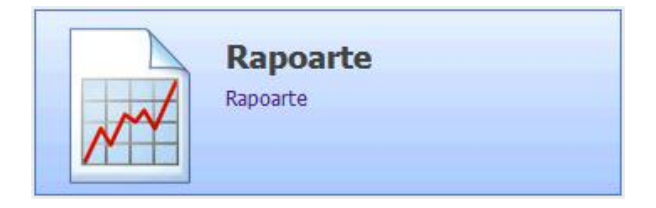

| Evaluare N                    | Operator GRAMA TUDOR<br>RASOV InscriereOperare |                      |                                   |                                    |
|-------------------------------|------------------------------------------------|----------------------|-----------------------------------|------------------------------------|
| Meniu                         | «                                              | Rapoarte             |                                   |                                    |
| << înapoi la meniul principal |                                                |                      | 😰 Excel 🔂 Pdf                     |                                    |
| Rapoarte                      | *                                              | Cod raport           | Denumire raport                   | Descriere raport                   |
| Rapparte                      |                                                | 179                  | Lista candidati inscrisi          | Lista candidati inscrisi           |
|                               |                                                | 180                  | Lista candidati inscrisi / scoala | Lista candidati inscrisi / scoala  |
|                               |                                                |                      |                                   |                                    |
|                               |                                                | Pagina 1 din 1 🕨 🕅 d | <del>2</del>                      | Afișare înregistrările 1 - 2 din 2 |

Pentru a vizualiza un anumit raport se selectează din listă raportul dorit apoi se apasă

butonul sau butonul sau butonul in format .xls, respectiv .pdf.